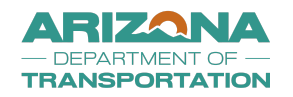

#### **Contents**

| Purpose                                         | 2  |
|-------------------------------------------------|----|
| Title VI Compliance                             | 2  |
| Log in to DOORS                                 | 2  |
| Access your projects with an assigned OJT goal  | 3  |
| OJT Goal Assignment Screen                      | 4  |
| Submit Training Schedule                        | 4  |
| Complete Training Schedule information          | 5  |
| Training Schedule approved by ADOT              | 6  |
| Enroll a Trainee into the Project               | 7  |
| Complete Enrollment Information for Trainee     | 8  |
| Withdraw Request                                | 9  |
| Trainees are enrolled and Active on the project | 10 |
| Monthly Trainee Reports                         | 11 |
| Edit Monthly Trainee Report                     | 12 |
| Monthly Training Report Approved                | 13 |
| Transfer Trainee between projects               | 14 |
| Terminate/Resign Trainee                        | 19 |
| Submit Change Request                           | 21 |
| Upgrade Trainee                                 | 25 |
| Transfer with Carry Over Hour Request           | 26 |
| Transfer with Carry Over Hours Approved         | 28 |
| Graduate Trainee                                | 29 |
| Mark Goal Complete                              | 31 |
|                                                 |    |

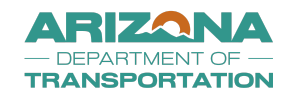

#### Purpose

- A Resource Guide with screenshots that will assist contractor's staff with electronically reporting OJT accomplishment on an ADOT FHWA funded construction project in the DBE & OJT Reporting System (DOORS).
- NOTE: PER ADOT's OJT Program and OJT Requirements, OJT accomplishments must be reported in ADOT's Contract management system DOORS to count for credit towards a project's assessed OJT Goal.

#### **Title VI Compliance**

- Para informacion en Espanol hable: <u>Contractorcompliance@azdot.gov</u>, 602-712-2966, <u>BECO Title VI LEP Request</u> <u>Form</u>
- For Limited English Proficiency (LEP) or other Title VI Requests: <u>Contractorcompliance@azdot.gov</u>, 602-712-2966, <u>BECO Title VI LEP Request Form</u>

#### Log in to DOORS

- 1. Use the following link to access ADOT DOORS (formerly known as ADOT DBE System):
  - a. <a href="http://adotdoors.dbesystem.com/">http://adotdoors.dbesystem.com/</a>
- 2. Log in using your "Username" and "Password"

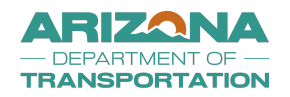

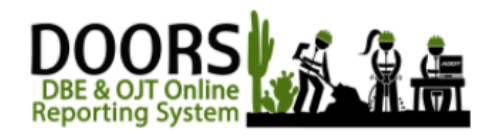

Click Help/Support for assistance and/or training offerings.

AZ UTRACS Help / Support

The recently renamed ADOT DBE & OJT Online Reporting System (DOORS) allows firms to report or verify contract payments, monitor contract compliance, report and monitor OJT trainees and hours, and submit or renew DBE Certification applications.

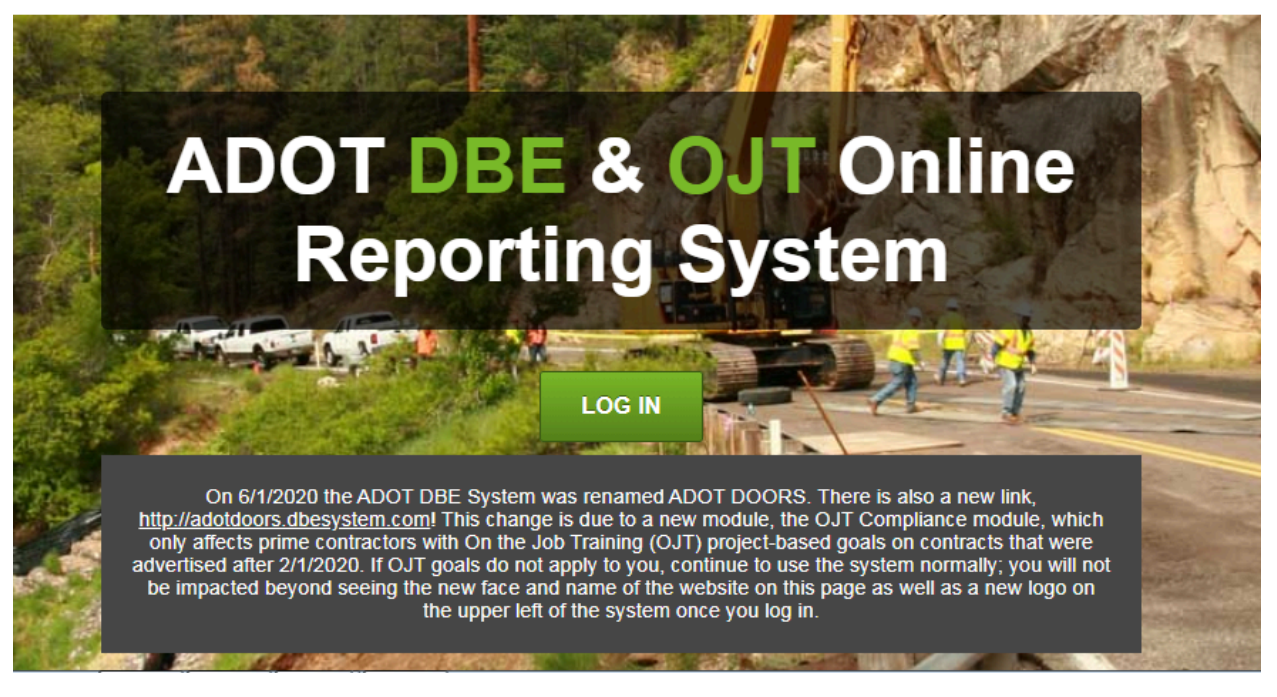

#### Access your projects with an assigned OJT goal

- 1. Click "View" on the left side of the screen; a drop down screen will appear
- 2. Click "MY OJT"; takes you to the "OJT Goal Assignment" screen (Screenshot below)

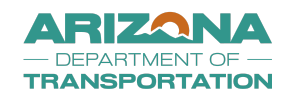

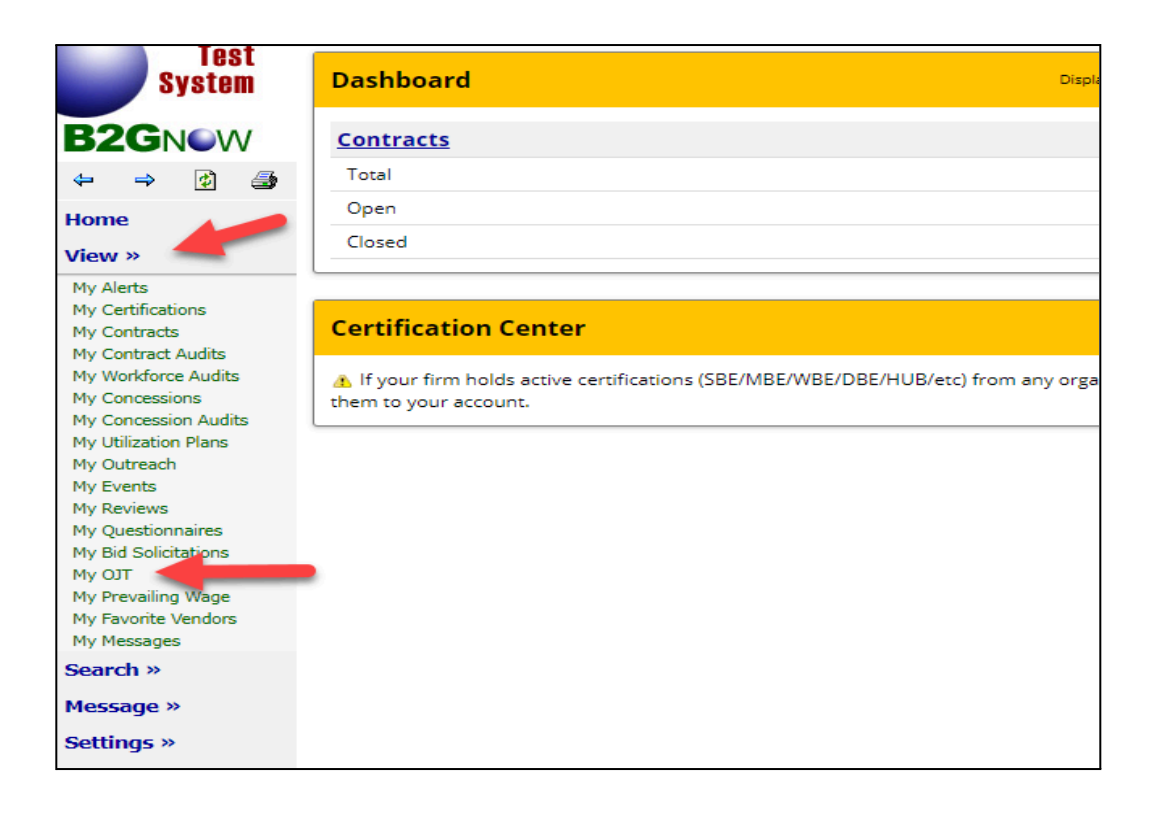

### **OJT Goal Assignment Screen**

- List the contractor's projects that have an assigned OJT goal
- Identifies project details:
  - Project title (TRACS# and project name)
  - Trainees required
  - Trainees pending action
  - Project status (Active, Pending, Complete)

### **Submit Training Schedule**

- Document your company's commitment to meeting the project's assessed OJT goal
- If your company cannot meet the assessed OJT goal you will need to attach Good Faith Efforts to the training schedule
- Contractor can utilize subcontractor's trainees to fulfill OJT goal requirements
- Contractor can revise the training schedule throughout the life of the project.
- Training schedule history kept to track previously approved/returned commitments

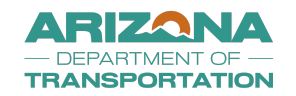

• Contractor cannot enroll or transfer a trainee into a project until the project status is "Active" and training schedule status is "Approved"

| Action    | is <u>Title</u>                                     | Goal Type        | Goal Year | Trainees Required / Progress | Trainees Pending Action | Status                                            |          |
|-----------|-----------------------------------------------------|------------------|-----------|------------------------------|-------------------------|---------------------------------------------------|----------|
|           |                                                     | All 🗸            | All 🗸     |                              |                         | All                                               | ~        |
| View      | H685001C: Busy Road                                 | Project-Specific |           | 15 / 0                       | 0                       | Pending Training Schedule Submission (08/26/2023) |          |
| of 1 reco | rds displayed: Previous Page < Page 1 v > Next Page |                  |           |                              | -                       | Records per p                                     | age 20 🗸 |

- 1. Click "View" next to projects with a status of "Pending Training Schedule Submission"
  - a. Takes user to the "Goal" tab within the project's OJT module
- 2. Click "Submit Training Schedule" (Screenshot below)

| TRAINEE PROGRESS           |                                                   |
|----------------------------|---------------------------------------------------|
| TRAINING HOURS PROGRESS    |                                                   |
| CONTRACT                   | H685001C: Busy Road                               |
| PRIME CONTRACTOR           | VendorADOT2                                       |
| GOAL TYPE                  | Project-Specific                                  |
| GOAL ASSESSED              | 15 trainee(s); 9000 hours                         |
| GOAL COMMITMENT            | No Commitment Entered                             |
| STATUS                     | Pending Training Schedule Submission (08/26/2023) |
| STAFF CONTACT PERSON *     | Aimee Barrett                                     |
| VENDOR CONTACT PERSON *    | Vendor ADOT2 V                                    |
|                            |                                                   |
| Training Schedule          |                                                   |
| TRAINING SCHEDULE DUE DATE | 08/26/2023                                        |
| TRAINING SCHEDULE ACTION   | Submit Training Schedule                          |

#### **Complete Training Schedule information**

- 1. Select the applicable "Contractor" (Screenshot below)
  - a. Select the company the trainee works
  - b. Ex. Prime, Subcontractor
- 2. Select the applicable "Program Type"
  - a. Ex. Apprentice Fann Contracting, Inc., Apprentice Ames Construction
- 3. Select the applicable "Craft/Classification"
  - a. Ex. Asphalt Raker Level 1:60%, Cement Mixer-Level 1:60%

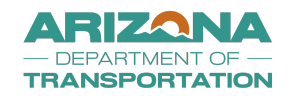

- 4. Enter "Trainee Commitment" working in this classification on this project
  - a. Ex. 1, 2,3, 4
- 5. Enter "Hour Commitment (Per Trainee)"
- 6. Enter "Approximate Start Date" trainee will start on the project
- 7. Enter "Approximate End Date" trainee will complete training on the project
- 8. Click "Add Line Items" to add additional trainee classifications as needed
- 9. Click "Choose Files" if attaching GFE with the schedule
- 10. Add "Comments" for ADOT review
- 11. Click the "Acknowledgement" Box
- 12. Click "Submit"
- 13. Status updates:
  - a. Training schedule status will update to "Pending Staff Review"
    - i. First level approval granted by the Field Office administering the project
    - ii. Second level approval granted by the assigned BECO Compliance Technician
  - b. Project status will update to "Pending Training Schedule First Level Approval"
  - c. The system will generate notifications to ADOT to review and approve the training schedule

| Contractor *        | Program Type *                 |             | Craft/Classification *             | *         | Trainee *               | Hour Commitment               | Approximate Start     | Approximate End   | Actions |
|---------------------|--------------------------------|-------------|------------------------------------|-----------|-------------------------|-------------------------------|-----------------------|-------------------|---------|
| rime] VendorADOT2 🗸 | Trainee - FNF CONSTRUCTION, II | NC. 🗸       | POWER EQUIPMENT OPERATOR:          | PON 🗸     | 2                       | 600                           | 06/29/2023            | 05/24/2024        | Delete  |
| rime] VendorADOT2 💙 | Trainee - FNF CONSTRUCTION, II | NC. 🗸       | CARPENTER: CARPENTER (Includ       | ing c 🖌   | 2                       | 600                           | 06/29/2023            | 05/24/2024        | Delete  |
| rime] VendorADOT2 💙 | Trainee - FNF CONSTRUCTION, II | NC. 🗸       | LABORER: LABORER TRAINEE LEV       | /EL 1 🗸   | 2                       | 600                           | 06/30/2023            | 05/24/2024        | Delete  |
| rime] VendorADOT2 🗸 | Trainee - FNF CONSTRUCTION, II | NC. 🗸       | CEMENT MASON: CEMENT MASO          | N TF 🗸    | 2                       | 600                           | 06/30/2023            | 05/24/2024        | Delete  |
|                     |                                |             |                                    |           |                         | Total Trainees<br>Total Hours | Committed:            | 0                 |         |
|                     |                                |             |                                    |           |                         | Total Hours                   | Committed:            | 0                 |         |
| PORTING DOCUMENTS   | -                              | Ch          | 00se Files No file chosen          |           |                         |                               |                       |                   |         |
|                     | A                              | ttach GFE o | documentation if Assessed Goal can | not be me | t or if the Training Pr | rogram used on the            | project is not an "Aj | oproved" program. |         |
| MAENITE             |                                |             |                                    |           |                         |                               |                       |                   |         |

### **Training Schedule approved by ADOT**

- System generates notification to the contractor that training schedule was "Approved"
- Toggle back to the "Goal List" Screen by clicking "My OJT"

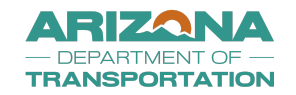

- Project Status is now "Active"
- Contractor can proceed with enrolling trainee(s)

#### **Enroll a Trainee into the Project**

- Document the trainees contact information
- Document trainees training program type (Apprentice, Trainee) and training classification
  - Trainees must be enrolled into DOORS for EACH training craft program they are participating in to report hours.
  - Example. Enroll trainee as a Laborer and enroll trainee as an Operator if performing training in both programs at once.
- Upload Apprentice Certificate/Trainee Certificate to LCPtracker eDocuments for ADOT review

| Transactio                     | ons: On the Job Training Goal Assignm           | ents             |                  |                              |                         |        |                             |
|--------------------------------|-------------------------------------------------|------------------|------------------|------------------------------|-------------------------|--------|-----------------------------|
| Goal List Tr                   | ainee List                                      |                  |                  |                              |                         |        |                             |
|                                |                                                 |                  |                  |                              |                         |        |                             |
|                                |                                                 |                  |                  |                              |                         |        | To resort click column titl |
| Actions                        | Title                                           | Goal Type        | <u>Goal Year</u> | Trainees Required / Progress | Trainees Pending Action |        | Status                      |
|                                |                                                 | All 🗸            | All 🗸            |                              |                         | All    |                             |
| View                           | H685001C: Busy Road                             | Project-Specific |                  | 15 / 0                       | 0                       | Active |                             |
| 1 - 1 of 1 records             | displayed: Previous Page < Page 1 V > Next Page |                  |                  |                              |                         | +      |                             |
| Customer Supp<br>Copyright © 2 | port<br>023 B2Gnow. All rights reserved.        |                  |                  |                              |                         |        | Home   Print This P         |
|                                |                                                 |                  |                  | N                            |                         |        |                             |

- 1. Click "View" next to projects with a status of "Active" (Screenshot above)
- 2. Click "Enroll a Trainee" (Screenshot below)

| Training Schedule           |                       |                   |             |                |               |          |
|-----------------------------|-----------------------|-------------------|-------------|----------------|---------------|----------|
| TRAINEE ENROLLMENT DUE DATE | 06/29/2023            |                   |             |                | $\square$     |          |
| TRAINING SCHEDULE ACTION    | <u>Update Trainin</u> | <u>g Schedule</u> |             |                |               |          |
| TRAINING SCHEDULE HISTORY   | Actions               | Version           | Status      | Date Submitted | Date Reviewed | Comments |
|                             | View                  | Version 1         | Approved    | 06/27/2023     | 06/30/2023    |          |
|                             |                       |                   |             |                |               |          |
|                             |                       |                   |             |                |               |          |
| Trainees                    |                       |                   |             |                |               |          |
| No trainees enrolled        |                       |                   |             |                |               |          |
|                             |                       |                   |             |                |               |          |
|                             |                       | Enrol             | l a Trainee | Return To List |               |          |

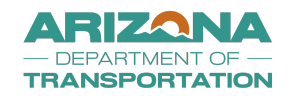

#### **Complete Enrollment Information for Trainee**

- NOTE: All <u>Trainees</u> (including <u>Project Engineer Trainees</u>) must be on the contractor's certified payroll report (CPR)
- Prior to enrolling a trainee into DOORS, contractor is required to upload the contractor's approved training
  program documentation\* (Trainee's Enrollment Form, Apprentice Certificate and/or Progression Level Up Form)
  into LCPtracker eDocuments (Apprentice/Training Certificates) and notify Field reports via email at
  <u>MLB\_Apprentice\_OJT\_Request@azdot.gov</u> so Field Reports can activate the training classification for CPR

\*Old ADOT Training Program documentation will not be accepted; contractor must use their own approved program forms or approved apprentice forms

- 1. Click "New Hire"
- 2. Complete all enrollment Information:
  - a. \*Denotes a required entry
  - b. Trainee Name, SSN, Address, Phone Number, Gender, Ethnicity, Hire Type, Training Program, Training Classification, Contractor, Wage, Start Date
  - c. Contractor: Identify which contractor the trainee is employed with
- 3. Click "Choose Files" to attach trainees apprentice certificate/trainee certificate
  - a. BECO has committed to reviewing the cert in LCPtracker eDocuments. This is not a mandatory field
- 4. Click the "Acknowledgement" Box
- 5. Add "Comments" for ADOT review
- 6. Click "Submit"
- 7. Status Updates
  - a. The enrollment will go into "Submitted, Pending Approval" Status
  - b. The system will generate a notification to ADOT to review and approve the Enrollment
- 8. Once approved status will update to "Active"
- 9. Repeat steps to add additional trainees as needed

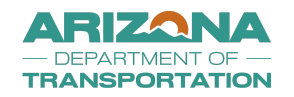

| On the Job Training: Enroll Trainee                                                                                           |                                                                    |
|----------------------------------------------------------------------------------------------------|--------------------------------------------------------------------|
| Trainee Information                                                                                                    |                                                                    |
| HIRE TYPE -                                                                                                    | New Hire Upgrade / Level-up                                        |
| TRAINEE NAME *                                                                                                    | First Name M.L.                                                    |
| SSN (LAST 4 DKSTS) =<br>ADDRESS =                                                                                             | Later stream                                                       |
| PHONE NUMBER *                                                                                                    | Cray Select State V Possal Code                                    |
| GENDER *                                                                                                    | Select Gender V                                                    |
| ETHNICITY -                                                                                                    | Select Diricity V                                                  |
| ECONOMICALLY DISADWANTAGE?                                                                                                    | Safett one 🗸                                                       |
| TRAINEE DOCUMENTS                                                                                                    | Channe Jime Nor file channers                                      |
| Training Information                                                                                                    |                                                                    |
| TRAINING PROGRAM *                                                                                                    | Select Training Program V                                          |
| PROPOSED TRAINING CLASSIFICATION -                                                                                            | Select a classification *                                          |
| CONTRACTOR -                                                                                                    | (Prime) VendurAD072 ×                                              |
| TRAINING START DATE ON PROJECT *                                                                                              |                                                                    |
| PROJECT NAME                                                                                                    | Buny Road                                                          |
| CONTRACT REFERENCE / NUMBER                                                                                                   | Helisonic                                                          |
|                                                                                                    |                                                                    |
| Contractor Information                                                                                                    |                                                                    |
| CONTRACTOR NAME                                                                                                    | VendorAD012                                                        |
| PHONE NUMBER                                                                                                    | (402) 555 - 5555                                                   |
| CONTACT PERSON                                                                                                    |                                                                    |
| EMAL                                                                                                    | AS West Michael Presents, AC 50007<br>Vender-AD/22032areowsets cam |
|                                                                                                    |                                                                    |
| Acknowledgement Statement                                                                                                    |                                                                    |
|                                                                                                    |                                                                    |
| By checking this box, I understand and will comply fully with the plans and speci-     Comply fully with the plans and speci- | Reations under which this training is being performed.             |
| COMMENTS                                                                                                    |                                                                    |
|                                                                                                    | Same cause                                                         |
| Conterner Support                                                                                                    | Print,22na Janua I. Kront,76, Kito I. Stanolata                    |

#### Withdraw Request

- If an enrollment form or a progression level up was submitted by mistake, the trainees training record can be withdrawn by contractor
- Once the training record is in "withdrawn" status ADOT has the ability to delete the record if you would like to remove the record entirely
- Once the training record is withdrawn the trainees previous training record will revert back to "Active" status to continue reporting training accomplishments
- 1. Toggle back to the Project's "Goal" tab to add monthly training reports
- 2. Click "View" next to the training record that needs to be withdrawn
- 3. Click "Withdraw Enrollment"

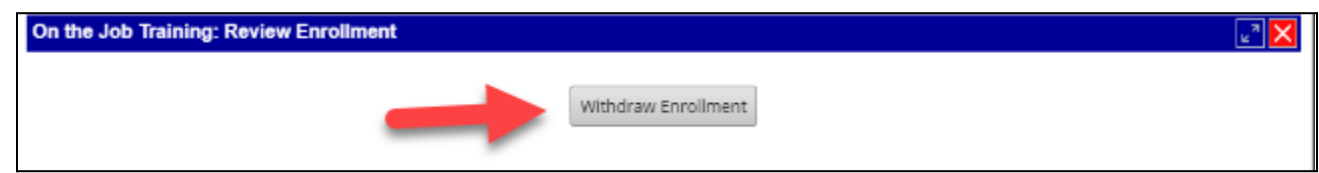

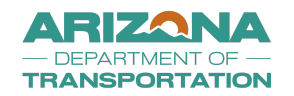

4. A pop up message will appear asking "Are you sure you want to withdraw this enrollment? This action cannot be undone." Click "**OK**"

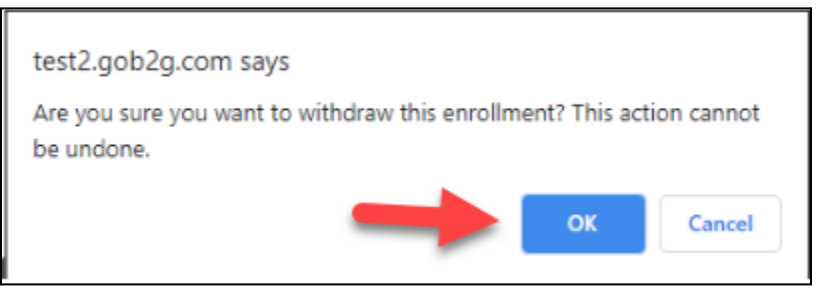

5. Trainees training record is now in "Withdrawn" status

| <u>View</u> | slim, thomas | CARPENTER: CARPENTER (Including cement<br>form work) TRAINEE LEVEL 1 - 60% | 0.00 Hours Reported<br>0.00 Hours Approved | Withdrawn |
|-------------|--------------|----------------------------------------------------------------------------|--------------------------------------------|-----------|
|-------------|--------------|----------------------------------------------------------------------------|--------------------------------------------|-----------|

6. Training record can be resubmitted by clicking "Resubmit Enrollment" button once trainee is in "Withdrawn" status (this will take you back to the enrollment screen where you can make edits to the trainees training program and resubmit the enrollment to ADOT for approval)

| On the Job Training: Review Enrollment |                     |
|----------------------------------------|---------------------|
|                                        | Resubmit Enrollment |

#### Trainees are enrolled and Active on the project

- System generates notification to the contractor that trainees enrollment was approved by BECO
- Toggle back to the "Goal" Screen within the project's OJT module
- Trainee status is now "Active" on the project
- Contractor can now report trainees' OJT hours on "Monthly Trainee Reports"
- Once a trainee has been enrolled, trainee can be transferred to other "Active" projects with an "Approved" training schedule

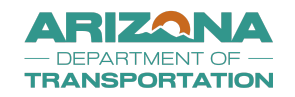

#### **Monthly Trainee Reports**

- Trainees must be on contractor's project certified payroll prior to submitting Monthly Trainee Reports in DOORS for BECO approval
- Report OJT hours on the project by the 15<sup>th</sup> of the month, for previous months achieved hours (Ex. by August 15<sup>r</sup> 2019, report the OJT hours achieved in July 2019)
- Report hours in DOORS based off the project Training Reimbursement Report available in LCPtracker
- Only hours achieved the week of enrollment into DOORS and beyond should be reported in the monthly training reports in DOORS and be eligible for the \$3/hour reimbursement

| Actions     | Name            | Craft/Classification                                                          | Training Hours                             | Status    |
|-------------|-----------------|-------------------------------------------------------------------------------|--------------------------------------------|-----------|
| <u>View</u> | Bradshaw, Cindy | CARPENTER: CARPENTER (Including cement<br>form work) TRAINEE LEVEL 1 - 60%    | 0.00 Hours Reported<br>0.00 Hours Approved | Active    |
| View        | Bradshaw, Cindy | CEMENT MASON: CEMENT MASON TRAINEE<br>LEVEL 1 - 60%                           | 0.00 Hours Reported<br>0.00 Hours Approved | Active    |
| View        | Higley, Shaun   | CARPENTER: CARPENTER (Including cement<br>form work) TRAINEE LEVEL 1 - 60%    | 0.00 Hours Reported<br>0.00 Hours Approved | Active    |
| View        | Mendoza, Robert | CEMENT MASON: CEMENT MASON TRAINEE<br>LEVEL 1 - 60%                           | 0.00 Hours Reported<br>0.00 Hours Approved | Active    |
| View        | molina, enrique | CARPENTER: CARPENTER (Including cement<br>form work) TRAINEE LEVEL 1 - 60%    | 0.00 Hours Reported<br>0.00 Hours Approved | Active    |
| <u>View</u> | slim, thomas    | CARPENTER: CARPENTER (Including cement<br>form work) TRAINEE LEVEL 1 - 60%    | 0.00 Hours Reported<br>0.00 Hours Approved | Withdrawn |
| <u>View</u> | williams, lee   | POWER EQUIPMENT OPERATOR: POWER<br>EQUIPMENT OPERATOR Trainee - Level 1 - 60% | 0.00 Hours Reported<br>0.00 Hours Approved | Active    |
|             |                 |                                                                               |                                            |           |
|             | •               | Enroll a Trainee Return To List                                               |                                            |           |

- 1. Toggle back to the Project's "Goal" tab to add monthly training reports
- 2. Click "View" next to trainee to add a monthly trainee report (Screenshot above)
- 3. Click "Add Training Report" (Screenshot below)

| Training Reports           |        |                     |  |
|----------------------------|--------|---------------------|--|
| No Training Reports found. |        |                     |  |
|                            |        |                     |  |
|                            | Return | Add Training Report |  |

- 4. Click "**Report Period**" drop down box & select applicable reporting month (Screenshot below)
- 5. Click "Create Training Report"

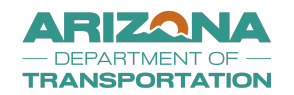

#### a. Monthly Report is now in "Pending Submission" status and is available to edit

| Add Training Report |                        |  |
|---------------------|------------------------|--|
| REPORT PERIOD       | 2023 - June 🗸          |  |
|                     | Create Training Report |  |

#### 6. Click "Edit Report" (Screenshot below)

| Training Reports       |            |               |                                                                            |                  |             |             |
|------------------------|------------|---------------|----------------------------------------------------------------------------|------------------|-------------|-------------|
| Training Report Period | Date Due   | Trainee Name  | Status                                                                     | Hours Reported   | Date Posted | Actions     |
| June 2023              | 07/15/2023 | williams, lee | Training Report not posted                                                 | for this period. |             | Edit Report |
|                        |            |               |                                                                            |                  |             |             |
|                        |            |               |                                                                            | -                |             |             |
|                        |            |               | Return Mark All Training Reports Not Posted as No Work Add Training Report |                  |             |             |
|                        |            |               |                                                                            |                  |             |             |

#### **Edit Monthly Trainee Report**

- 1. Click the "Payroll Period" and select the reporting period date (Screenshot below)
  - a. Report hours based on project's certified payroll
- 2. Click "Training Hours for Payroll Period" and report OJT hours achieved
- 3. Click "Add Line Item" to report additional OJT hours during rating period
- 4. Add "**Comments**" for ADOT review
- 5. Click "Save Draft" if you want to report additional hours at a later date
- 6. Click "Submit Report" once you have reported all OJT hours achieved for the reporting month
- 7. Status Update
  - a. Monthly Report will now be in "Pending Staff Review" Status
  - b. The system will generate a notification to ADOT to review and approve
    - i. Once approved status will update to "Approved"
- 8. Repeat steps to report OJT hours for all trainees working on the project as needed

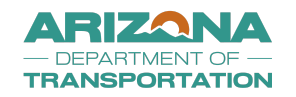

| SSN (LAST 4 DIGITS)                              | 8956                                       |                                                    | 2 <sup>7</sup>   |
|--------------------------------------------------|--------------------------------------------|----------------------------------------------------|------------------|
| TRAINING CLASSIFICATION                          | POWER EQUIPMENT OPERATOR: POWER EQUIP      | MENT OPERATOR Trainee - Level 1 - 60%              |                  |
| CONTRACTOR                                       | VendorADOT2<br>DBA:                        |                                                    |                  |
| COMMENTS                                         | Add your comments here for ADOT to review. |                                                    |                  |
|                                                  |                                            |                                                    |                  |
|                                                  |                                            |                                                    |                  |
|                                                  |                                            |                                                    |                  |
| Training Information                             |                                            |                                                    |                  |
| TOTAL HOURS PRIOR TO THIS TRAINING REPORT PERIOD | 0.00                                       |                                                    |                  |
| Payroll Period                                   | Contract                                   | Training Hours for Payroll Period                  | Actions          |
| 06/10/2023                                       | H685001C: Busy Road                        | 40.5                                               | Delete           |
| 06/17/2023                                       | H685001C: Busy Road                        | 55                                                 | Delete           |
| Add Line Item                                    |                                            |                                                    |                  |
|                                                  |                                            | Total training hours for the reporting month       | :                |
|                                                  |                                            | Total training hours (current and previous months) | 1                |
|                                                  |                                            | Percentage of training completed                   | : <b>0.00</b> 96 |
|                                                  |                                            |                                                    |                  |
|                                                  | Mark Ac No Work Submit Dapart              | Carrol                                             |                  |
|                                                  | Mark AS NO WORK Submit Report              | Save Drait Cancer                                  |                  |

#### Monthly Training Report Approved

- Toggle back to "Trainee" screen within the projects OJT module
- Monthly Report Status is now "Approved"
- Progress towards the project's OJT goal is tracked in the "Training Hours Progress" bar in "Goal" tab
- Contact ADOT through "Messages" tab to have a submitted or "Approved" report returned for revisions

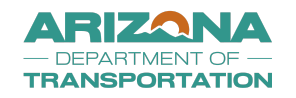

| On the Job Training: View Project Goal                                    |                           |  |  |  |  |  |  |
|---------------------------------------------------------------------------|---------------------------|--|--|--|--|--|--|
| Goal List Contract Goal Trainee List Training Report List Messages Report | is                        |  |  |  |  |  |  |
| H685001C: Busy Road<br>Prime: VendorADOT2                                 | Active Trainees: 6        |  |  |  |  |  |  |
|                                                                           |                           |  |  |  |  |  |  |
|                                                                           |                           |  |  |  |  |  |  |
| Goal Information                                                          |                           |  |  |  |  |  |  |
| TRAINEE PROGRESS                                                          |                           |  |  |  |  |  |  |
|                                                                           | o Enrollea                |  |  |  |  |  |  |
| TRAINING HOURS PROGRESS                                                   | 95.5 <sup>0</sup>         |  |  |  |  |  |  |
| CONTRACT                                                                  | H685001C: Busy Road       |  |  |  |  |  |  |
| PRIME CONTRACTOR                                                          | VendorADOT2               |  |  |  |  |  |  |
| GOAL TYPE                                                                 | Project-Specific          |  |  |  |  |  |  |
| GOAL ASSESSED                                                             | 15 trainee(s); 9000 hours |  |  |  |  |  |  |
| GOAL COMMITMENT                                                           | 15 trainee(s); 9000 hours |  |  |  |  |  |  |
| STATUS                                                                    | Active                    |  |  |  |  |  |  |
| STAFF CONTACT PERSON *                                                    | ADOT Staff2               |  |  |  |  |  |  |
| VENDOR CONTACT PERSON *                                                   | Vendor ADOT2 ~            |  |  |  |  |  |  |

#### **Transfer Trainee between projects**

- Transfer "Active" trainees to "Active" Projects with an "Approved" Training Schedule to report
- Contractor may transfer a trainee back and forth between projects if the trainee works on multiple projects in any given month.

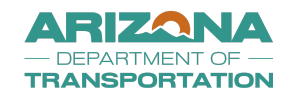

| Test<br>System                                                                        | Transactions: O                          | n the Job Training Goal Ass          | ignments         |   |           |                              |                         |        |
|---------------------------------------------------------------------------------------|------------------------------------------|--------------------------------------|------------------|---|-----------|------------------------------|-------------------------|--------|
| B2GNOW                                                                                | Goal List Trainee List                   | it                                   |                  |   |           |                              |                         |        |
| DZGINOVV                                                                              |                                          |                                      |                  |   |           |                              |                         |        |
| ↓<br>↓                                                                                |                                          |                                      |                  |   |           |                              |                         |        |
| Home                                                                                  | Actions                                  | Title                                | Goal Type        |   | Goal Year | Trainees Required / Progress | Trainees Pending Action |        |
| View »                                                                                |                                          |                                      | All              | ~ | All 🗸     |                              |                         | All    |
| My Alerts<br>My Certifications                                                        | <u>View</u> H685                         | 001C: Busy Road                      | Project-Specific |   |           | 15 / 6                       | 0                       | Active |
| My Contracts<br>My Contract Audits                                                    | View F000                                | 154C: Party Time Road                | Project-Specific |   |           | 2400 / 0                     | 0                       | Active |
| My Workforce Audits<br>My Concessions<br>My Concession Audits<br>My Utilization Plans | 1 - 2 of Zerords displayed               | Previous Page < Page 1 v > Next Page |                  |   |           |                              | 1                       |        |
| My Outreach<br>My Events<br>My Reviews                                                | Customer Support<br>Copyright © 2023 B2G | now. All rights reserved.            |                  |   |           |                              |                         |        |
| My Questionnaires<br>My Bid Solicitations<br>My OJT                                   |                                          |                                      |                  |   |           |                              |                         |        |
| My Prevailing Wage<br>My Favorite Vendors<br>My Messages                              |                                          |                                      |                  |   |           |                              |                         |        |

- 1. Contractor toggles back to the "My OJT" tab.
- 2. You can access the trainee that will need to be transferred the following ways:
  - a. By Project (Option 1)
  - b. By "Trainee List" (Option 2)
- 3. By Project (Option 1)
  - a. Click "View" for the project the trainee is currently enrolled into (Screenshot above)
  - b. Click "View" for the trainee that will be transferred to a different Project (Screenshot below)

| Traine | ees         |                 |                                                                               |                                              |           |
|--------|-------------|-----------------|-------------------------------------------------------------------------------|----------------------------------------------|-----------|
|        | Actions     | Name            | Craft/Classification                                                          | Training Hours                               | Status    |
|        | <u>View</u> | Bradshaw, Cindy | CARPENTER: CARPENTER (Including cement<br>form work) TRAINEE LEVEL 1 - 60%    | 0.00 Hours Reported<br>0.00 Hours Approved   | Active    |
|        | View        | Bradshaw, Cindy | CEMENT MASON: CEMENT MASON TRAINEE<br>LEVEL 1 - 60%                           | 0.00 Hours Reported<br>0.00 Hours Approved   | Active    |
|        | View        | Higley, Shaun   | CARPENTER: CARPENTER (Including cement<br>form work) TRAINEE LEVEL 1 - 60%    | 0.00 Hours Reported<br>0.00 Hours Approved   | Active    |
|        | View        | Mendoza, Robert | CEMENT MASON: CEMENT MASON TRAINEE<br>LEVEL 1 - 60%                           | 0.00 Hours Reported<br>0.00 Hours Approved   | Active    |
|        | View        | molina, enrique | CARPENTER: CARPENTER (Including cement<br>form work) TRAINEE LEVEL 1 - 60%    | 0.00 Hours Reported<br>0.00 Hours Approved   | Active    |
|        | View        | slim, thomas    | CARPENTER: CARPENTER (Including cement<br>form work) TRAINEE LEVEL 1 - 60%    | 0.00 Hours Reported<br>0.00 Hours Approved   | Withdrawn |
|        | View        | williams, lee   | POWER EQUIPMENT OPERATOR: POWER<br>EQUIPMENT OPERATOR Trainee - Level 1 - 60% | 95.50 Hours Reported<br>95.50 Hours Approved | Active    |

- c. Contractor is now on the "Trainee" Tab (Screenshot below)
- d. Click "Transfer Trainee"
- e. Proceed to Step 5

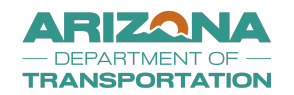

| On the Job Training: View Trainee                    |                                             |                                                        |
|------------------------------------------------------|---------------------------------------------|--------------------------------------------------------|
| Goal List Contract Goal Trainee Training Report List | Action History Documents Messages Reports   |                                                        |
| H685001C: Busy Road<br>Prime: VendorADOT2            |                                             | Active Trainees: 6                                     |
|                                                      | Graduate Trainee Terminate / Resign Trainee | Transfer Trainee Submit Change Request Upgrade Trainee |
| Trainee Information                                  |                                             | 1                                                      |
| TRAINING PROGRESS                                    | 95.50 Hours Completed                       | •                                                      |
| NAME                                                 | williams, lee                               |                                                        |
| STATUS                                               | Active                                      |                                                        |

- 4. By "**Trainee List**" (Option 2)
  - a. Click "My OJT" tab
  - b. Click the "Trainee List" tab (Screenshot below)

| Transad   | Transactions: On the Job Training Goal Assignments |                  |           |                              |                         |        |  |
|-----------|----------------------------------------------------|------------------|-----------|------------------------------|-------------------------|--------|--|
| Goal List | Trainee List                                       |                  |           |                              |                         |        |  |
|           | 4                                                  |                  |           |                              |                         |        |  |
|           |                                                    | 61 <b>T</b>      | Carlynau  | Testere Desciond ( Descion   | Testere Desider Asting  |        |  |
| Actio     | is <u>litte</u>                                    | Goal Type        | Goal Year | Trainees Required / Progress | Trainees Pending Action |        |  |
|           |                                                    | Ali 🗸            | All 🗸     |                              |                         | All    |  |
| Viev      | 4 H685001C: Busy Road                              | Project-Specific |           | 15 / 6                       | 0                       | Active |  |
| Viev      | y F000154C: Party Time Road                        | Project-Specific |           | 2400 / 0                     | 0                       | Active |  |
|           |                                                    |                  |           |                              |                         |        |  |

c. Click "View" next to the trainee that will be transferred to a different project

| Actions | Name            | <u>Goal Title</u>   | Classification                                                                | Training Hours                             | <u>Status</u> |
|---------|-----------------|---------------------|-------------------------------------------------------------------------------|--------------------------------------------|---------------|
|         |                 |                     | All 🗸                                                                         |                                            | All           |
| View    | Bradshaw, Cindy | H685001C: Busy Road | CARPENTER: CARPENTER<br>(Including cement form work)<br>TRAINEE LEVEL 1 - 60% | 0.00 Hours Reported<br>0.00 Hours Approved | Active        |
| View    | Bradshaw, Cindy | H685001C: Busy Road | CEMENT MASON: CEMENT MASON<br>TRAINEE LEVEL 1 - 60%                           | 0.00 Hours Reported<br>0.00 Hours Approved | Active        |
| View    | Higley, Shaun   | H685001C: Busy Road | CARPENTER: CARPENTER<br>(Including cement form work)<br>TRAINEE LEVEL 1 - 60% | 0.00 Hours Reported<br>0.00 Hours Approved | Active        |
| View    | Mendoza, Robert | H685001C: Busy Road | CEMENT MASON: CEMENT MASON<br>TRAINEE LEVEL 1 - 60%                           | 0.00 Hours Reported<br>0.00 Hours Approved | Active        |

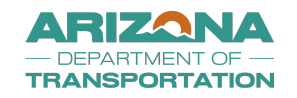

- d. You are now on the "Trainee" Tab
- e. Click "Transfer Trainee"

| On the Job Training: View Trainee               |                                                |                                                        |  |  |  |  |  |
|-------------------------------------------------|------------------------------------------------|--------------------------------------------------------|--|--|--|--|--|
| Goal List Contract Goal Trainee Training Report | List Action History Documents Messages Reports |                                                        |  |  |  |  |  |
| H685001C: Busy Road<br>Prime: VendorADOT2       |                                                | Active Trainees: 6                                     |  |  |  |  |  |
|                                                 | Graduate Trainee Terminate / Resign Trainee    | Transfer Trainee Submit Change Request Upgrade Trainee |  |  |  |  |  |
| Trainee Information                             |                                                | 1                                                      |  |  |  |  |  |
| TRAINING PROGRESS                               | 95.50 Hours Completed                          | •                                                      |  |  |  |  |  |
| NAME                                            | williams, lee                                  |                                                        |  |  |  |  |  |
| STATUS                                          | Active                                         |                                                        |  |  |  |  |  |

- 5. Click the "Transfer To" Drop down Box
  - a. The Drop down Box will show contractor's "Active" projects with an "Approved" training schedule
  - b. Select the Project the trainee is transferring to
- 6. Click the "Request Carry Over Hours" drop down box
  - a. Select "No"
- 7. Check the "Acknowledgement" box
- 8. Click "Transfer" (Screenshot below)

|                             | Graduate Trainee | Terminate / Resign Trainee         | Transfer Trainee          | Submit Change Request              | Upgrade Trainee                |                  |
|-----------------------------|------------------|------------------------------------|---------------------------|------------------------------------|--------------------------------|------------------|
|                             |                  |                                    |                           |                                    |                                | Change Rec       |
| Transfer Trainee            |                  |                                    |                           |                                    |                                |                  |
| TRANSFER TO *               | $\rightarrow$    | Select goal                        | ~                         |                                    |                                |                  |
| REQUEST CARRY OVER HOURS? * |                  | No 🗸                               |                           |                                    |                                |                  |
| ACKNOWLEDGEMENT *           | $\rightarrow$    | By checking this box, I understand | d and will comply fully w | ith the plans and specifications u | under which this training is l | being performed. |
|                             |                  | $\rightarrow$                      | Transfer                  |                                    |                                |                  |

- 9. Click "**Ok**" on the pop up message notice
  - a. This confirms you want to transfer the trainee to a different project (Screenshot below)

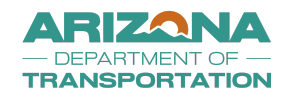

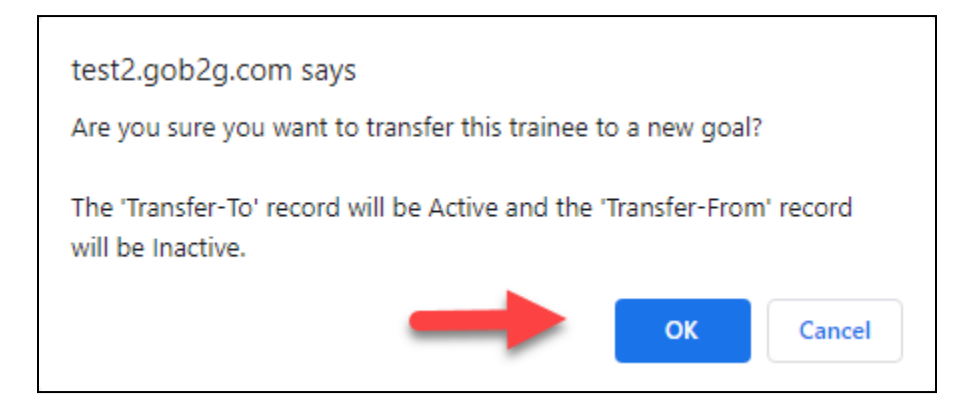

10. Trainee is now transferred to the new project

#### a. Trainee will show as "Inactive" on the old project (Screenshot below)

| View        | Mendoza, Robert | H685001C: Busy Road       | CEMENT MASON: CEMENT MASON<br>TRAINEE LEVEL 1 - 60%                              | 0.00 Hours Reported<br>0.00 Hours Approved   | Active    |
|-------------|-----------------|---------------------------|----------------------------------------------------------------------------------|----------------------------------------------|-----------|
| View        | molina, enrique | H685001C: Busy Road       | CARPENTER: CARPENTER<br>(Including cement form work)<br>TRAINEE LEVEL 1 - 60%    | 0.00 Hours Reported<br>0.00 Hours Approved   | Active    |
| <u>View</u> | slim, thomas    | H685001C: Busy Road       | CARPENTER: CARPENTER<br>(Including cement form work)<br>TRAINEE LEVEL 1 - 60%    | 0.00 Hours Reported<br>0.00 Hours Approved   | Withdrawn |
| <u>View</u> | williams, lee   | H685001C: Busy Road       | POWER EQUIPMENT OPERATOR:<br>POWER EQUIPMENT OPERATOR<br>Trainee - Level 1 - 60% | 95.50 Hours Reported<br>95.50 Hours Approved | Inactive  |
| <u>View</u> | williams, lee   | F000154C: Party Time Road | POWER EQUIPMENT OPERATOR:<br>POWER EQUIPMENT OPERATOR<br>Trainee - Level 1 - 60% | 0.00 Hours Reported<br>0.00 Hours Approved   | Active    |

b. Trainee will show as "Active" on the new project (Screenshot below)

#### 11. Contractor is now ready to submit monthly training reports on the new project

| On the Job Training       | j: Trainee List                            |                           |                                                                                  |                                            |                    |
|---------------------------|--------------------------------------------|---------------------------|----------------------------------------------------------------------------------|--------------------------------------------|--------------------|
| Goal List Contract Goal   | Trainee List Training Report List Messages | Reports                   |                                                                                  |                                            |                    |
| F000154C: Party Time Road | i                                          |                           | Active Trainees: 1                                                               |                                            |                    |
|                           |                                            |                           |                                                                                  |                                            | Goal               |
|                           |                                            |                           |                                                                                  |                                            |                    |
|                           |                                            |                           |                                                                                  | T                                          | o resort click col |
| Actions                   | Name                                       | <u>Goal Title</u>         | Classification                                                                   | Training Hours                             | Status             |
|                           |                                            |                           | All 🗸                                                                            |                                            | All                |
| <u>View</u>               | williams, lee                              | F000154C: Party Time Road | POWER EQUIPMENT OPERATOR:<br>POWER EQUIPMENT OPERATOR<br>Trainee - Level 1 - 60% | 0.00 Hours Reported<br>0.00 Hours Approved | Active             |

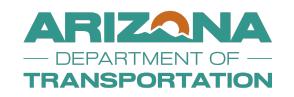

### **Trainee Terminate/Trainee Resigned**

- Document trainees or apprentices who no longer work for the contractor for any reason (resigned, terminated, reduction in force)
- 1. Toggle back to the "My OJT" Tab
- 2. Click the "Trainee List" Tab
- 3. Click "View" next to the trainee who is no longer working for the contractor (Screenshot below)

| View | Mendoza, Robert | H685001C: Busy Road       | CEMENT MASON: CEMENT MASON<br>TRAINEE LEVEL 1 - 60%                              | 0.00 Hours Reported<br>0.00 Hours Approved   | Active    |
|------|-----------------|---------------------------|----------------------------------------------------------------------------------|----------------------------------------------|-----------|
| View | molina, enrique | H685001C: Busy Road       | CARPENTER: CARPENTER<br>(Including cement form work)<br>TRAINEE LEVEL 1 - 60%    | 0.00 Hours Reported<br>0.00 Hours Approved   | Active    |
| View | slim, thomas    | H685001C: Busy Road       | CARPENTER: CARPENTER<br>(Including cement form work)<br>TRAINEE LEVEL 1 - 60%    | 0.00 Hours Reported<br>0.00 Hours Approved   | Withdrawn |
| View | williams, lee   | H685001C: Busy Road       | POWER EQUIPMENT OPERATOR:<br>POWER EQUIPMENT OPERATOR<br>Trainee - Level 1 - 60% | 95.50 Hours Reported<br>95.50 Hours Approved | Inactive  |
| View | williams, lee   | F000154C: Party Time Road | POWER EQUIPMENT OPERATOR:<br>POWER EQUIPMENT OPERATOR<br>Trainee - Level 1 - 60% | 0.00 Hours Reported<br>0.00 Hours Approved   | Graduated |
|      |                 |                           |                                                                                  |                                              |           |

- 4. User is now on the "Trainee" Tab
- 5. Click "Terminate/Resign Trainee" (Screenshot below)

| On the Job Training: View Trainee |                                                                                            |      |         |                      |                |           |           |          |      |  |  |  |
|-----------------------------------|--------------------------------------------------------------------------------------------|------|---------|----------------------|----------------|-----------|-----------|----------|------|--|--|--|
| Goal List                         | Contract                                                                                   | Goal | Trainee | Training Report List | Action History | Documents | Messages  | Reports  |      |  |  |  |
| H685001<br>Prime: Ve              | 1685001C: Busy Road     Active Trainees: 5       Prime: VendorADOT2     Active Trainees: 5 |      |         |                      |                |           |           |          |      |  |  |  |
|                                   | Graduate Trainee Terminate / Resign Trainee Transfer Trainee Submit Change Request         |      |         |                      |                |           |           |          |      |  |  |  |
| Train                             | ee Infor                                                                                   | mati | ion     |                      |                |           |           |          | 1    |  |  |  |
| TRAIN                             | ING PROG                                                                                   | RESS |         |                      |                | 0.0       | 0 Hours ( | Complete | ed 📕 |  |  |  |
| NAME                              |                                                                                            |      |         |                      |                | Me        | ndoza, R  | obert    |      |  |  |  |

- 6. User is now on the "Terminate Trainee" screen
- 7. Complete all applicable termination information
  - a. \*Denotes a required entry
  - b. Termination Date
  - c. Termination Reason
  - d. Click "Choose Files" to add supporting document(s) if applicable

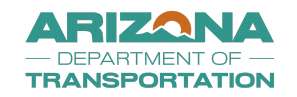

#### e. Add "Comments"

- i. Ex. Trainee has quit our company for personal reasons
- ii. Ex. Trainee has quit due to health reasons
- iii. Ex. Trainee was terminated due to not showing up for work
- f. Click "Submit"

| Termination Information |                             |
|-------------------------|-----------------------------|
| TERMINATION DATE *      | 07/14/2023                  |
| TERMINATION REASON      | Reduction in Force 💙        |
| REQUEST REIMBURSEMENT   | Yes                         |
| REQUEST GFE             | Yes                         |
| SUPPORTING DOCUMENT(S)  | Choose Files No file chosen |
| COMMENTS *              | Approve termination         |
|                         |                             |
|                         |                             |
|                         |                             |
|                         | Submit Cancel               |

#### 8. Click "**Ok**" to the pop up message

a. This is confirming the contractors intent to terminate a trainee

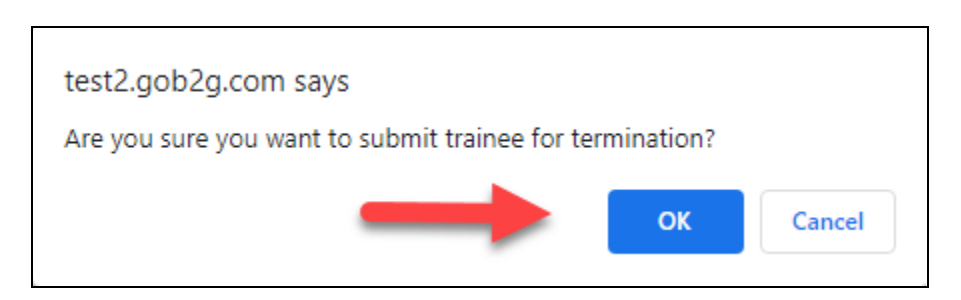

#### 9. Status Change

a. Trainee status is now changed to "Pending Termination Approval" (Screenshot below)

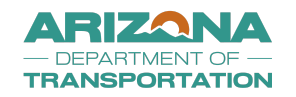

| Trainee Information        |                                            |  |  |  |  |  |  |  |  |  |
|----------------------------|--------------------------------------------|--|--|--|--|--|--|--|--|--|
| TRAINING PROGRESS          | 0.00 Hours Completed                       |  |  |  |  |  |  |  |  |  |
| NAME                       | Mendoza, Robert                            |  |  |  |  |  |  |  |  |  |
| STATUS                     | Pending Termination Approval (Mark Active) |  |  |  |  |  |  |  |  |  |
| SSN (LAST 4 DIGITS)        | 9865                                       |  |  |  |  |  |  |  |  |  |
| ADDRESS                    | 1801 w jefferson, Phoenix, AZ, 85007       |  |  |  |  |  |  |  |  |  |
| PHONE NUMBER               | (602) 502-3421                             |  |  |  |  |  |  |  |  |  |
| GENDER                     | Male                                       |  |  |  |  |  |  |  |  |  |
| ETHNICITY                  | Hispanic American                          |  |  |  |  |  |  |  |  |  |
| LABOR REVIEW COMPLETE?     | No                                         |  |  |  |  |  |  |  |  |  |
| HIRE TYPE                  | New Hire                                   |  |  |  |  |  |  |  |  |  |
| ECONOMICALLY DISADVANTAGE? |                                            |  |  |  |  |  |  |  |  |  |

b. The system will generate a notification to ADOT to review and approve

#### c. Once approved trainee status will update to "Terminated" (Screenshots below)

| View | Bradshaw, Cindy | H685001C: Busy Road | CEMENT MASON: CEMENT MASON<br>TRAINEE LEVEL 1 - 60%                           | 0.00 Hours Reported<br>0.00 Hours Approved | Active     |
|------|-----------------|---------------------|-------------------------------------------------------------------------------|--------------------------------------------|------------|
| View | Higley, Shaun   | H685001C: Busy Road | CARPENTER: CARPENTER<br>(Including cement form work)<br>TRAINEE LEVEL 1 - 60% | 0.00 Hours Reported<br>0.00 Hours Approved | Active     |
| View | Mendoza, Robert | H685001C: Busy Road | CEMENT MASON: CEMENT MASON<br>TRAINEE LEVEL 1 - 60%                           | 0.00 Hours Reported                        | Terminated |
| View | molina, enrique | H685001C: Busy Road | CARPENTER: CARPENTER<br>(Including cement form work)<br>TRAINEE LEVEL 1 - 60% | 0.00 Hours Reported<br>0.00 Hours Approved | Active     |

#### **Submit Change Request**

- A trainee may choose to change their training classification and enroll in a new training program.
- Contractor will submit a Change Request, so they do not have to complete a new enrollment form to capture the trainees demographic information. This will keep the achieved training hours with the original training program where the training was completed.
- Contractor will notify ADOT of change request in the OJT Module
- NOTE: If the trainee/apprentice is upgrading within their training program, DO NOT submit a Change Request, complete the Upgrade Trainee Step

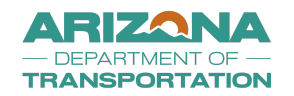

| On the Job Training: View Trainee                    |                                                 |                                     |  |  |  |  |  |  |  |  |  |
|------------------------------------------------------|-------------------------------------------------|-------------------------------------|--|--|--|--|--|--|--|--|--|
| Goal List Contract Goal Trainee Training Report List | Action History Documents Messages Reports       |                                     |  |  |  |  |  |  |  |  |  |
| H685001C: Busy Road<br>Prime: VendorADOT2            | Active Trainees: 4                              |                                     |  |  |  |  |  |  |  |  |  |
|                                                      | Graduate Trainee Terminate / Resign Trainee Tra | nsfer Trainee Submit Change Request |  |  |  |  |  |  |  |  |  |
| Trainee Information                                  |                                                 | 1                                   |  |  |  |  |  |  |  |  |  |
| TRAINING PROGRESS                                    | 0.00 Hours Completed                            |                                     |  |  |  |  |  |  |  |  |  |
| NAME                                                 | Bradshaw, Cindy                                 | Bradshaw, Cindy                     |  |  |  |  |  |  |  |  |  |
| STATUS                                               | Active                                          |                                     |  |  |  |  |  |  |  |  |  |

- 1. Toggle back to the "My OJT" tab
- 2. Click "Trainee List" Tab
- 3. Click "View" next to the trainee with a change request
- 4. Click "Submit Change Request" (Screenshot above)
- 5. User is now on the "Submit Trainee Change Request" screen
  - a. Select the trainees "Training Program"
  - b. Select the new "Proposed Training Classification"
  - c. Add "Comments" for ADOT review
- 6. Check the "Acknowledgement" box
- 7. Click "Submit" (Screenshot below)

| Training Information               |                                                                            |
|------------------------------------|----------------------------------------------------------------------------|
|                                    | Trainee - FNF CONSTRUCTION, INC.                                           |
| PROPOSED TRAINING CLASSIFICATION * | POWER EQUIPMENT OPERATOR: POWER EQUIPMENT OPERATOR Trainee - Level 1 - 60% |
| CONTRACTOR *                       | [Prime] VendorADOT2 V                                                      |
| TRAINING START DATE ON PROJECT -   | 06/05/2023                                                                 |
| PROJECT NAME                       | Busy Road                                                                  |
| CONTRACT REFERENCE / NUMBER        | H000501C                                                                   |
|                                    |                                                                            |
| Contractor Information             |                                                                            |
| CONTRACTOR NAME                    | VendorAD0T2                                                                |
| PHONE NUMBER                       | (602) 555 - 5555                                                           |
| CONTACT PERSON                     |                                                                            |
| ADDRESS                            | 725 West McDowell Phoenix, AZ 85007                                        |
| EMAIL                              | VendorADOT2@b2gnowuser.com                                                 |
|                                    |                                                                            |

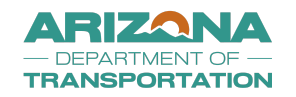

| _ |                                                                                       |                                                                        |
|---|---------------------------------------------------------------------------------------|------------------------------------------------------------------------|
| F | Acknowledgement Statement                                                             |                                                                        |
|   | <ul> <li>By checking this box, I understand and will comply fully with the</li> </ul> | plans and specifications under which this training is being performed. |
| 4 | COMMENTS                                                                              |                                                                        |
| - |                                                                                       |                                                                        |
|   |                                                                                       |                                                                        |
|   |                                                                                       |                                                                        |
| 4 |                                                                                       | Submit Cancel                                                          |

#### 8. Status change

a. Trainee status is now changed to "Change Request Pending" (Screenshot below)

| Train                     | ees                       |                      |                                                                               |                                                |                                                                     |  |  |
|---------------------------|---------------------------|----------------------|-------------------------------------------------------------------------------|------------------------------------------------|---------------------------------------------------------------------|--|--|
|                           | Actions                   | Name                 | Craft/Classification                                                          | Training Hours                                 | Status                                                              |  |  |
|                           | View                      | Baker, Timothy       | LABORER: LABORER TRAINEE LEVEL 1 - 60%                                        | 510.00 Hours Reported<br>510.00 Hours Approved | Inactive                                                            |  |  |
|                           | View                      | Baker, Timothy       | LABORER: LABORER TRAINEE LEVEL 2 - 80%                                        | 0.00 Hours Reported<br>0.00 Hours Approved     | Active                                                              |  |  |
|                           | View                      | Nguen, Lee           | CARPENTER: CARPENTER (Including cement<br>form work) TRAINEE-LEVEL 2 -70%     | 0.00 Hours Reported<br>0.00 Hours Approved     | Active                                                              |  |  |
|                           | View                      | Nguen, Lee           | CARPENTER: CARPENTER (Including cement<br>form work) TRAINEE LEVEL 1 - 60%    | 340.00 Hours Reported<br>340.00 Hours Approved | Inactive                                                            |  |  |
|                           | View                      | Quincy, Samuel       | POWER EQUIPMENT OPERATOR: POWER<br>EQUIPMENT OPERATOR Trainee - Level 1 - 60% | 400.00 Hours Reported<br>400.00 Hours Approved | Change Request Pending                                              |  |  |
|                           | View                      | Vasquez, Linda       | MECHANIC: MECHANIC TRAINEE LEVEL 1 - 60%                                      | 385.00 Hours Reported<br>385.00 Hours Approved | Active                                                              |  |  |
|                           |                           | (                    | Mark Goal Complete Enroll a Trainee Return To Lis                             | ıt                                             |                                                                     |  |  |
| Customer S<br>Copyright ( | Dipport<br>D 2023 B2Gnow. | All rights reserved. |                                                                               |                                                | Home   Print This Page   Print To PDE   Translate Powered by B2Gnow |  |  |

- b. The system will generate a notification to ADOT to review and approve
- c. Once approved trainee status will update to "Active" (Screenshots below)

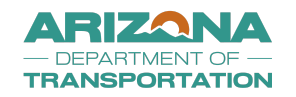

| On the                | Job Traiı                                 | ning:    | Trainee Li      | ist                  |          |                     |                    |                                                                                  |                                                |                 |               |
|-----------------------|-------------------------------------------|----------|-----------------|----------------------|----------|---------------------|--------------------|----------------------------------------------------------------------------------|------------------------------------------------|-----------------|---------------|
| Goal List             | Contract                                  | Goal     | Trainee List    | Training Report List | Messages | Reports             |                    |                                                                                  |                                                |                 |               |
| H0005010<br>Prime: Ve | H000501C: Busy Read<br>Prime: VendorADOT2 |          |                 |                      |          |                     | Active Trainees: 4 |                                                                                  |                                                |                 |               |
|                       |                                           |          |                 |                      |          |                     |                    |                                                                                  |                                                | To resort clici | column title. |
|                       | Actions                                   | Ū        | lame            |                      |          | <u>Goal Title</u>   |                    | Classification                                                                   | Training Hours                                 | <u>Status</u>   |               |
|                       | View                                      | E        | laker, Timothy  | ý                    |          | H000501C: Busy Road |                    | LABORER: LABORER TRAINEE<br>LEVEL 1 - 60%                                        | 510.00 Hours Reported<br>510.00 Hours Approved | Inactive        | 2             |
|                       | View                                      | E        | laker, Timothy  | y                    |          | H000501C: Busy Road |                    | LABORER: LABORER TRAINEE<br>LEVEL 2 - 80%                                        | 0.00 Hours Reported<br>0.00 Hours Approved     | Active          |               |
|                       | View                                      | ٢        | lguen, Lee      |                      |          | H000501C: Busy Road |                    | POWER EQUIPMENT OPERATOR:<br>POWER EQUIPMENT OPERATOR<br>Trainee - Level 1 - 60% | 365.00 Hours Reported<br>365.00 Hours Approved | Active          |               |
|                       | View                                      | ٢        | lguen, Lee      |                      |          | H000501C: Busy Road |                    | CARPENTER: CARPENTER<br>(Including cement form work)<br>TRAINEE LEVEL 1 - 60%    | 340.00 Hours Reported<br>340.00 Hours Approved | Inactive        | -             |
|                       | View                                      | c        | Quincy, Samue   | el                   |          | H000501C: Busy Road |                    | CARPENTER: CARPENTER<br>(Including cement form work)<br>TRAINEE LEVEL 1 - 60%    | 600.00 Hours Reported<br>600.00 Hours Approved | Active          |               |
|                       | View                                      | v        | /asquez, Linda  | 3                    |          | H000501C: Busy Road |                    | MECHANIC: MECHANIC TRAINEE<br>LEVEL 1 - 60%                                      | 385.00 Hours Reported<br>385.00 Hours Approved | Active          |               |
| 1 - 6 of 6 rec        | ords displayed                            | : Previo | us Page < Page  | 1 👽 > Next Page      |          |                     |                    |                                                                                  |                                                |                 |               |
|                       |                                           |          |                 |                      |          |                     | Reti               | irn To Goal                                                                      |                                                |                 |               |
| Customer S            | upport<br>2023 B2Gr                       | now, All | rights reserved | 1.                   |          |                     |                    |                                                                                  |                                                | Home            | Print This Pa |

9. Trainees "classification" has now changed and status is "Active" (Screenshot Below)

| On the                | Job Traii                    | ning: Trainee L         | ist                  |          |                     |                    |                                                                                  |                                                |                              |  |  |
|-----------------------|------------------------------|-------------------------|----------------------|----------|---------------------|--------------------|----------------------------------------------------------------------------------|------------------------------------------------|------------------------------|--|--|
| Goal List             | Contract                     | Goal Trainee List       | Training Report List | Messages | Reports             |                    |                                                                                  |                                                |                              |  |  |
| H0005010<br>Prime: Ve | C: Busy Road<br>ndorADOT2    |                         |                      |          |                     | Active Trainees: 4 |                                                                                  |                                                |                              |  |  |
|                       |                              |                         |                      |          |                     |                    |                                                                                  |                                                | To resort click column title |  |  |
|                       | Actions                      | Name                    |                      |          | <u>Goal Title</u>   |                    | Classification                                                                   | Training Hours                                 | All                          |  |  |
|                       | View                         | Baker, Timoth           | у                    |          | H000501C: Busy Road |                    | LABORER: LABORER TRAINEE<br>LEVEL 1 - 60%                                        | 510.00 Hours Reported<br>510.00 Hours Approved | Inactive                     |  |  |
|                       | <u>View</u>                  | Baker, Timoth           | У                    |          | H000501C: Busy Road |                    | LABORER: LABORER TRAINEE<br>LEVEL 2 - 80%                                        | 0.00 Hours Reported<br>0.00 Hours Approved     | Active                       |  |  |
|                       | View                         | Nguen, Lee              |                      |          | H000501C: Busy Road |                    | POWER EQUIPMENT OPERATOR:<br>POWER EQUIPMENT OPERATOR<br>Trainee - Level 1 - 60% | 365.00 Hours Reported<br>365.00 Hours Approved | Active                       |  |  |
|                       | View                         | Nguen, Lee              |                      |          | H000501C: Busy Road |                    | CARPENTER: CARPENTER<br>(Including cement form work)<br>TRAINEE LEVEL 1 - 60%    | 340.00 Hours Reported<br>340.00 Hours Approved | Inactive                     |  |  |
|                       | View                         | Quincy, Samu            | el                   |          | H000501C: Busy Road |                    | CARPENTER: CARPENTER<br>(Including cement form work)<br>TRAINEE LEVEL 1 - 60%    | 600.00 Hours Reported<br>600.00 Hours Approved | Active                       |  |  |
|                       | View                         | Vasquez, Linda          | a                    |          | H000501C: Busy Road |                    | MECHANIC: MECHANIC TRAINEE<br>LEVEL 1 - 60%                                      | 385.00 Hours Reported<br>385.00 Hours Approved | Active                       |  |  |
| 1 - 6 of 6 rec        | ords displayed               | Previous Page < Page    | 1 ♀ > Next Page      |          |                     |                    |                                                                                  |                                                |                              |  |  |
|                       |                              |                         |                      |          |                     | Re                 | eturn To Goal                                                                    |                                                |                              |  |  |
| Customer S            | <b>upport</b><br>© 2023 B2Gr | ow. All rights reserved | d.                   |          |                     |                    |                                                                                  |                                                | Home   Print This P          |  |  |

10. Contractor is now ready to submit monthly training reports on the trainee's new classification.

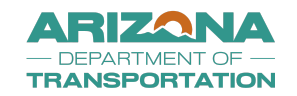

### **Upgrade Trainee**

- As trainee completes their hours in a training classification, the trainee will upgrade or advance to the next training level
- Contractor will submit upgrade request in the OJT Module

| On the 、                                                  | On the Job Training: View Trainee |       |         |                      |                |              |                |            |               |    |                     |        |            |  |
|-----------------------------------------------------------|-----------------------------------|-------|---------|----------------------|----------------|--------------|----------------|------------|---------------|----|---------------------|--------|------------|--|
| Goal List                                                 | Contract                          | Goal  | Trainee | Training Report List | Action History | Documents    | Messages       | Reports    |               |    |                     |        |            |  |
| H000501C: Busy Road Active Trainees: 4 Prime: VendorADOT2 |                                   |       |         |                      |                |              |                |            |               |    |                     |        |            |  |
|                                                           |                                   |       |         |                      | Grad           | luate Traine | ee Terr        | minate / R | esign Trainee | Su | bmit Change Request | Upgrad | de Trainee |  |
| Traine                                                    | e Infori                          | matio | n       |                      |                |              |                |            |               |    |                     | 1      |            |  |
| TRAINI                                                    | NG PROGR                          | ESS   |         |                      |                | 510.00       | Hours Co       | mpleted    |               |    |                     |        |            |  |
| NAME                                                      |                                   |       |         |                      |                |              | Baker, Timothy |            |               |    |                     |        |            |  |
| STATU                                                     | s                                 |       |         |                      |                | Active       |                |            |               |    |                     |        |            |  |
| SSN (LA                                                   | AST 4 DIGIT                       | rs)   |         |                      |                | 9845         |                |            |               |    |                     |        |            |  |
|                                                           |                                   |       |         |                      |                |              |                |            |               |    |                     |        |            |  |

| On the Job Training: Enroll Trainee |            |                    |  |  |  |  |  |  |  |
|-------------------------------------|------------|--------------------|--|--|--|--|--|--|--|
| * required entry                    |            |                    |  |  |  |  |  |  |  |
| Trainee Information                 |            |                    |  |  |  |  |  |  |  |
| HIRE TYPE *                         | New Hire   | Upgrade / Level-up |  |  |  |  |  |  |  |
| TRAINEE NAME *                      | First Name | M.I.               |  |  |  |  |  |  |  |
| SSN (LAST 4 DIGITS) *               |            |                    |  |  |  |  |  |  |  |

- 1. Toggle back to the "My OJT" tab
- 2. Click "Trainee List" Tab
- 3. Click "View" next to the trainee upgrading to the next training level
- 4. Click "Upgrade Trainee"
- 5. Click the "SELECT TRAINEE RECORD TO UPGRADE / LEVEL-UP" drop down and select which project the trainee is completing upgrade on

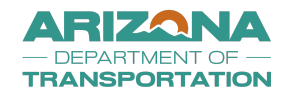

| ( | On the Job Training: Enroll Trainee           |          |                  |                                                                                  |                     | Le le  |
|---|-----------------------------------------------|----------|------------------|----------------------------------------------------------------------------------|---------------------|--------|
| * | required entry                                |          |                  |                                                                                  |                     |        |
|   | Trainee Information                           |          |                  |                                                                                  |                     |        |
|   | HIRE TYPE *                                   | New Hire | Upgrade / Le     | vel-up                                                                           |                     |        |
| L | SELECT TRAINEE RECORD TO UPGRADE / LEVEL-UP * | Actions  | Name             | Classification                                                                   | Goal                | Status |
| l |                                               | Select   | Baker, Timothy . | LABORER: LABORER TRAINEE<br>LEVEL 1 - 60%                                        | H000501C: Busy Road | Active |
| l |                                               | Select   | Nguen, Lee .     | CARPENTER: CARPENTER<br>(Including cement form work)<br>TRAINEE LEVEL 1 - 60%    | H000501C: Busy Road | Active |
|   |                                               | Select   | Quincy, Samuel . | POWER EQUIPMENT OPERATOR:<br>POWER EQUIPMENT OPERATOR<br>Trainee - Level 1 - 60% | H000501C: Busy Road | Active |
|   |                                               | Select   | Vasquez, Linda . | MECHANIC: MECHANIC TRAINEE<br>LEVEL 1 - 60%                                      | H000501C: Busy Road | Active |

- 6. Click "Select"
- 7. Contractor is now in the "Enroll a Trainee" screen
  - a. "Upgrade/Level Up" Box is now selected
  - b. Contractor can only update the Training Program, training classification, subcontractor and training start date
- 8. Select the applicable training program
- 9. Select the upgraded training classification/level
- 10. Select the applicable subcontractor the trainee belongs too
- 11. Select the applicable trainee start date (date trainee started working in the new classification/level)
- 12. Check the "Acknowledgement" box
- 13. Click "Submit" (Screenshot below)
- 14. Status change
  - a. Trainee status updates to "Submitted, Pending Approval"
  - b. System generates a notification to ADOT to review upgrade request
  - c. Once approved, trainee status updates to "Active"
  - d. Contractor is ready to report OJT hours on the trainees upgraded training classification

#### **Transfer with Carry Over Hour Request**

- If trainee has achieved a minimum of 600 hours on a project, and the project' assessed OJT goal was achieved, the contractor can request trainees excess OJT hours be carried over to a different project
- Trainee must transfer to the new project to be eligible for Carry Over Request
- ADOT will review Carry Over Request and approve or deny

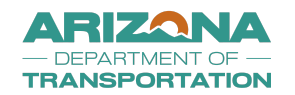

|                     | Graduate Trainee | Terminate / Resign Trainee | Transfer Trainee | Submit Change Request | Upgrade Trainee |
|---------------------|------------------|----------------------------|------------------|-----------------------|-----------------|
| Trainee Information |                  |                            | 1                |                       |                 |
| TRAINING PROGRESS   | 2                | 35.00 Hours Completed      | /                |                       |                 |
| NAME                | В                | Baker, Timothy             |                  |                       |                 |
| STATUS              | Α                | Active                     |                  |                       |                 |

|                             | Graduate Trainee | Terminate / Resign Trainee        | Transfer Trainee           | Submit Change Request               | Upgrade Trainee                 |                |
|-----------------------------|------------------|-----------------------------------|----------------------------|-------------------------------------|---------------------------------|----------------|
|                             |                  |                                   |                            |                                     |                                 | Change Requ    |
| Transfer Trainee            |                  |                                   |                            |                                     |                                 |                |
| TRANSFER TO *               |                  | Project-Specific - H685001C: Wind | ły Ave 🗸                   |                                     |                                 |                |
| REQUEST CARRY OVER HOURS? * |                  | Yes 🗸                             |                            |                                     |                                 |                |
| CARRY OVER HOUR AMOUNT *    | -                | 145                               |                            |                                     |                                 |                |
| ACKNOWLEDGEMENT *           | -                | By checking this box, I understa  | nd and will comply fully w | vith the plans and specifications u | nder which this training is bei | ing performed. |
|                             |                  | $\rightarrow$                     | Transfer                   |                                     |                                 |                |

- 1. Toggle back to the "**My OJT**" tab
- 2. Click "Trainee List" Tab
- 3. Click "View" next to the trainee transferring with carry over hours
- 4. Click "Transfer Trainee"
- 5. Click the "**Transfer To**" Drop down Box
  - a. The Drop down Box will show contractors' "Active" projects with an "Approved" training schedule
  - b. Select the Project the trainee is transferring to
- 6. Click the "Request Carry Over Hours" drop down box
- 7. Select "Yes"
- 8. Click the "Carry Over Hour Amount" box
  - a. Record the trainees OJT hours the contractor is requesting to carry over to the new project
- 9. Check the "**Acknowledgement**" box
- 10. Click "Transfer" (Screenshot below)
- 11. Status Change
  - a. Trainee status will update to "Pending Transfer Approval"
  - b. System will generate a notification to ADOT to review request

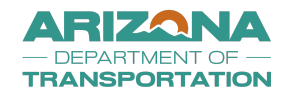

| On the .<br><sub>Goal List</sub> | Job Trair                                     | Goal Trainee List | t<br>Training Report List | Messages Repor    | orts           |                                  |                                      |                                 | H                                                     | lelp & Tools                                  | <b>×</b>       |
|----------------------------------|-----------------------------------------------|-------------------|---------------------------|-------------------|----------------|----------------------------------|--------------------------------------|---------------------------------|-------------------------------------------------------|-----------------------------------------------|----------------|
| H685001C<br>Prime: Ver           | H685001C: Windy Ave Traine Prime: VendorADOT2 |                   |                           |                   |                |                                  |                                      |                                 | Status:<br>Goal Type:<br>Goal Assessed: <b>4 tr</b> a | Activ<br>Project-Specif<br>ainee(s); 1800 hou | re<br>ic<br>rs |
|                                  |                                               |                   |                           |                   |                |                                  |                                      | To n                            | esort click column title. To filt                     | er click drop down m                          | enu.           |
|                                  | Actions                                       | <u>Name</u>       |                           | <u>Goal Title</u> | <u>e</u>       | Classification                   | In                                   | raining Hours                   | <u>Status</u><br>All                                  | ~                                             |                |
| R                                | eview                                         | Baker, Timothy    |                           | H68500            | 01C: Windy Ave | LABORER: LABORE<br>LEVEL 2 - 80% | ER TRAINEE 0.00 F<br>0.00 F<br>145 C | Hours Reported<br>Hours Approve | Pending Transfer Appro                                | oval                                          |                |

#### **Transfer with Carry Over Hours Approved**

- Once carry over hour request is approved by ADOT, trainee will be transferred and "Active" on the new project
- New projects "Goal" tab will reflect the carry over hours in the "Training Hours Progress" bar
- Contractor is now ready to report trainees OJT hours on the new project

| TRAINEE PROGRESS         | 1 Enrolled                |
|--------------------------|---------------------------|
|                          | 145 <sup>①</sup>          |
| CONTRACT                 | H685001C: Windy Ave       |
| PRIME CONTRACTOR         | VendorADOT2               |
| GOAL TYPE                | Project-Specific          |
| GOAL ASSESSED            | 4 trainee(s); 1800 hours  |
| GOAL COMMITMENT          | 3 trainee(s); 3000 hours  |
| STATUS                   | Active                    |
| STAFF CONTACT PERSON *   | Navid Askarinya 👻         |
| VENDOR CONTACT PERSON *  | Vendor ADOT2 🗸            |
| ADMINISTRATIVE FUNCTIONS | Edit Settings Delete Goal |

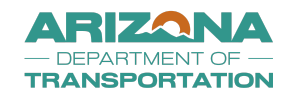

#### **Graduate Trainee**

- Once a trainee has completed all levels of training in their applicable classification, the trainee is ready to graduate to journeymen or journey-level status.
- Upon graduation, provide each trainee with a certificate showing the type and length of training satisfactorily completed.
  - Toggle back to the "**My OJT**" tab
  - Click "Trainee List" tab to show all enrolled trainees for the contractor
  - Click "View" for the trainee who will be graduated (Screenshot below)

| On the .  | Job Traiı   | ning: Trainee L   | ist                  |          |            |    |                                                                                  |                                                  |
|-----------|-------------|-------------------|----------------------|----------|------------|----|----------------------------------------------------------------------------------|--------------------------------------------------|
| Goal List | Contract    | Goal Trainee List | Training Report List | Messages | Reports    |    |                                                                                  |                                                  |
| Prime:    | -           |                   |                      |          |            | Ac | tive Trainees: 4                                                                 |                                                  |
|           |             |                   |                      |          |            |    |                                                                                  |                                                  |
|           | Actions     | Name              |                      |          | Goal Title |    | Classification                                                                   | Training Hours                                   |
|           |             |                   |                      |          |            |    | All 🗸                                                                            |                                                  |
|           | <u>View</u> | Mann, Austin      | D                    |          | -          |    | LABORER: LABORER TRAINEE<br>LEVEL 1 - 60%                                        | 0.00 Hours Reported<br>0.00 Hours Approved       |
|           | View        | Matter, Joseph    | ı                    |          | -          |    | POWER EQUIPMENT OPERATOR:<br>POWER EQUIPMENT OPERATOR<br>Trainee - Level 1 - 60% | 42.00 Hours Reported<br>42.00 Hours Approved     |
|           | <u>View</u> | Matter, Joseph    | 1                    |          | -          |    | LABORER: LABORER TRAINEE<br>LEVEL 1 - 60%                                        | 1178.50 Hours Reported<br>1178.50 Hours Approved |

- Contractor is now on the "Trainee" tab
- Click "Graduate Trainee" (Screenshot below)

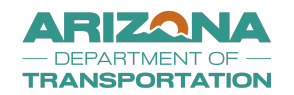

| On the 、               | On the Job Training: View Trainee                                                 |       |         |                      |                |           |          |         |  |  |  |  |
|------------------------|-----------------------------------------------------------------------------------|-------|---------|----------------------|----------------|-----------|----------|---------|--|--|--|--|
| Goal List              | Contract                                                                          | Goal  | Trainee | Training Report List | Action History | Documents | Messages | Reports |  |  |  |  |
| H000501C<br>Prime: Ver | H000501C: Busy Road Active Trainees: 4 Prime: VendorADOT2                         |       |         |                      |                |           |          |         |  |  |  |  |
|                        | Graduate Trainee Terminate / Resign Trainee Submit Change Request Upgrade Trainee |       |         |                      |                |           |          |         |  |  |  |  |
| Traine                 | e Inforr                                                                          | natio | on      | -                    |                |           |          |         |  |  |  |  |
| TRAINI                 | NG PROGR                                                                          | ESS   |         |                      |                | 235.00    | Hours Co | mpleted |  |  |  |  |
| NAME                   |                                                                                   |       |         |                      |                | Baker,    | Timothy  |         |  |  |  |  |
| STATU                  | s                                                                                 |       |         |                      |                | Active    |          |         |  |  |  |  |

#### 1. Complete all applicable graduation information

- a. \*Denotes a required entry
- b. Graduation Date
- c. Graduation Reason
- d. Click "**Choose File**" to add supporting documents if applicable (Ex. Union completion letter, Training Completion letter)
- e. Add "Comments" for ADOT review
  - i. Ex. Trainee has shown proficient skills to graduate to journey-level status
  - ii. Ex. Apprentice has completed all required training and has reached journeymen status
- 2. Click "Submit" (Screenshot below)

| On the Job Training: Graduate Trainee |                             | 2 |
|---------------------------------------|-----------------------------|---|
| Baker, Timothy Active                 |                             |   |
| Graduation Information                |                             |   |
| GRADUATION DATE *                     |                             |   |
| GRADUATION REASON                     | Select Graduation Reason 💙  |   |
|                                       | Yes                         |   |
| SUPPORTING DOCUMENT(S)                | Choose Files No file chosen |   |
| COMMENTS *                            |                             |   |
| -                                     |                             |   |
|                                       |                             |   |
|                                       |                             |   |
|                                       | Submit Cancel               |   |

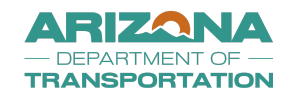

- Click "**Ok**" to the pop up message
- This is confirming the contractors intent to graduate a trainee

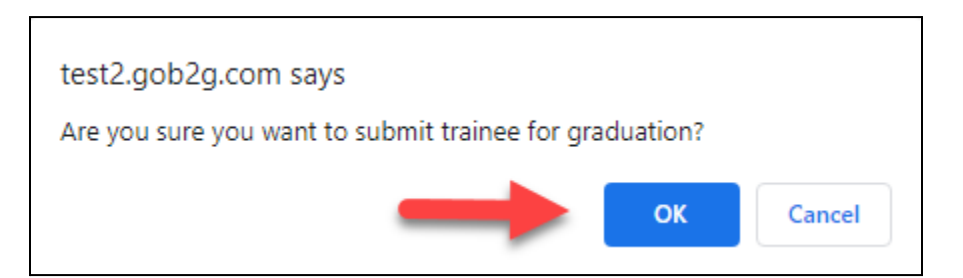

- Status Change
  - Trainee status is now changed to "Pending Graduation Approval"
  - The system will generate a notification to ADOT to review and approve
  - Once approved, trainee status will update to "Graduated" (Screenshot below)

| Trainees    | irainees      |                                                                               |                                            |           |  |  |  |  |  |  |  |
|-------------|---------------|-------------------------------------------------------------------------------|--------------------------------------------|-----------|--|--|--|--|--|--|--|
| Actions     | Name          | Craft/Classification                                                          | Training Hours                             | Status    |  |  |  |  |  |  |  |
| <u>View</u> | williams, lee | POWER EQUIPMENT OPERATOR: POWER<br>EQUIPMENT OPERATOR Trainee - Level 1 - 60% | 0.00 Hours Reported<br>0.00 Hours Approved | Graduated |  |  |  |  |  |  |  |

### Mark Goal Complete

- Once all eligible training hours have been reported in DOORS the contractor is ready to request the OJT Goal be considered complete in DOORS
- If Contractor has fallen short of OJT commitment identified in the approved training schedule, contractor will be required to submit Good Faith Efforts explaining the actions taken to meet the OJT goal on the project
- 1. Toggle back to the "Goal" Tab for the project that has completed all OJT opportunities
- 2. Click "Mark Goal Complete" (screenshot below)
  - a. Project will go to BECO for review to determine compliance with the OJT Program requirements

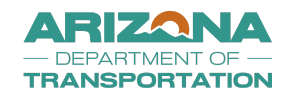

| Trainee   | 25          |                |                                                                               |                                                  |          |
|-----------|-------------|----------------|-------------------------------------------------------------------------------|--------------------------------------------------|----------|
| A         | Actions     | Name           | Craft/Classification                                                          | Training Hours                                   | Status   |
| <u>Vi</u> | <u>liew</u> | Baker, Timothy | LABORER: LABORER TRAINEE LEVEL 1 - 60%                                        | 510.00 Hours Reported<br>510.00 Hours Approved   | Inactive |
| <u>Vi</u> | <u>liew</u> | Baker, Timothy | LABORER: LABORER TRAINEE LEVEL 2 - 80%                                        | 235.00 Hours Reported<br>235.00 Hours Approved   | Active   |
| <u>Vi</u> | <u>liew</u> | Nguen, Lee     | POWER EQUIPMENT OPERATOR: POWER<br>EQUIPMENT OPERATOR Trainee - Level 1 - 60% | 365.00 Hours Reported<br>365.00 Hours Approved   | Active   |
| <u>Vi</u> | <u>'iew</u> | Nguen, Lee     | CARPENTER: CARPENTER (Including cement form work) TRAINEE LEVEL 1 - 60%       | 340.00 Hours Reported<br>340.00 Hours Approved   | Inactive |
| <u>Vi</u> | <u>'iew</u> | Quincy, Samuel | CARPENTER: CARPENTER (Including cement<br>form work) TRAINEE LEVEL 1 - 60%    | 1195.00 Hours Reported<br>1195.00 Hours Approved | Active   |
| <u>Vi</u> | <u>liew</u> | Vasquez, Linda | MECHANIC: MECHANIC TRAINEE LEVEL 1 - 60%                                      | 385.00 Hours Reported<br>385.00 Hours Approved   | Active   |
|           |             |                | Mark Goal Complete Enroll a Trainee Return To List                            | ]                                                |          |